## **Gestion des serveurs**

La gestion des serveurs permet de suivre l'attribution des tables et d'éditer des récapitulatifs sur une période choisie.

Pour créer vos serveuses et serveurs, cliquez sur **<Outils>** , **<Paramètres>** puis sur **'Gestion des serveurs>**.

Cliquez ensuite sur **<Créer>** pour ajouter une fiche serveur. Dans la liste cliquez sur l'icone **<Gomme>** pour corriger une fiche existante.

Info : Le code serveur doit compter au maximum 3 caractères.

Si vous souhaitez un récapitulatif des commandes de ce serveur sur l'édition du 'X', validez l'option.

Vous pouvez forcer l'identification d'un serveur au lancement du logiciel pour que toutes les notes soient correctement attribuées.

## Fiche serveur :

Remplissez les zones, cliquer sur l'icone pour choisir le sexe et sur la palette pour sélectionner la couleur du gilet.

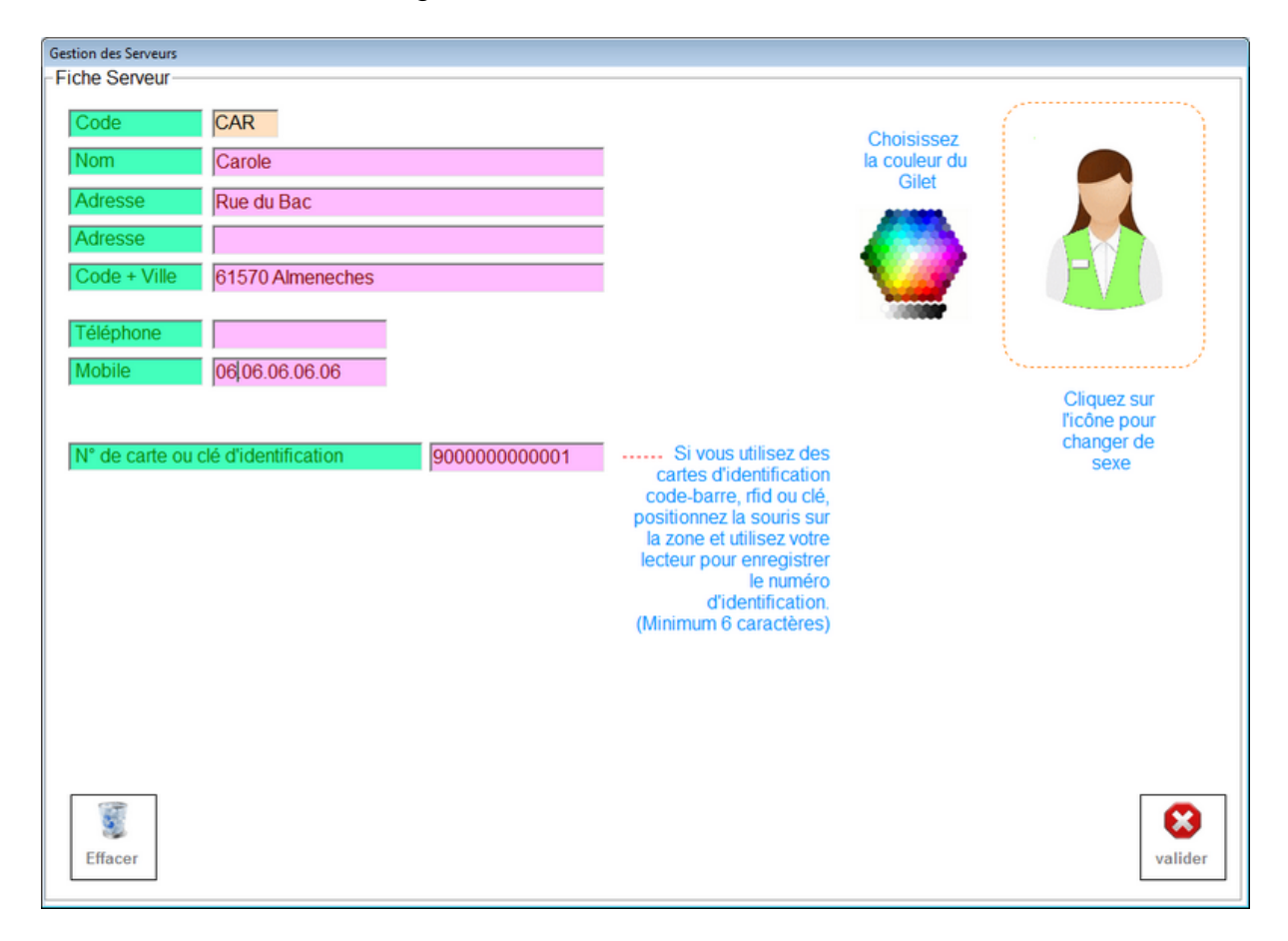

Si vous utilisez des cartes a code barre, des clés dallas ou des cartes RFID, il suffit d'enregistrer la référence numérique (au minimum 10 chiffres) dans la zone d'identification.

Il vous suffira de passer la carte dans l'écran principal pour que le serveur soit identifié.

Lorsque vous êtes sur l'écran principal vous pourrez sélectionner le serveur en cliquant sur l'icone en haut a droite.

La liste des différents serveurs sera affichée et ile vous suffira de cliquer sur l'icone de votre choix. Si ce serveur a des tables en attente elles seront automatiquement affichées sur l'écran principal.

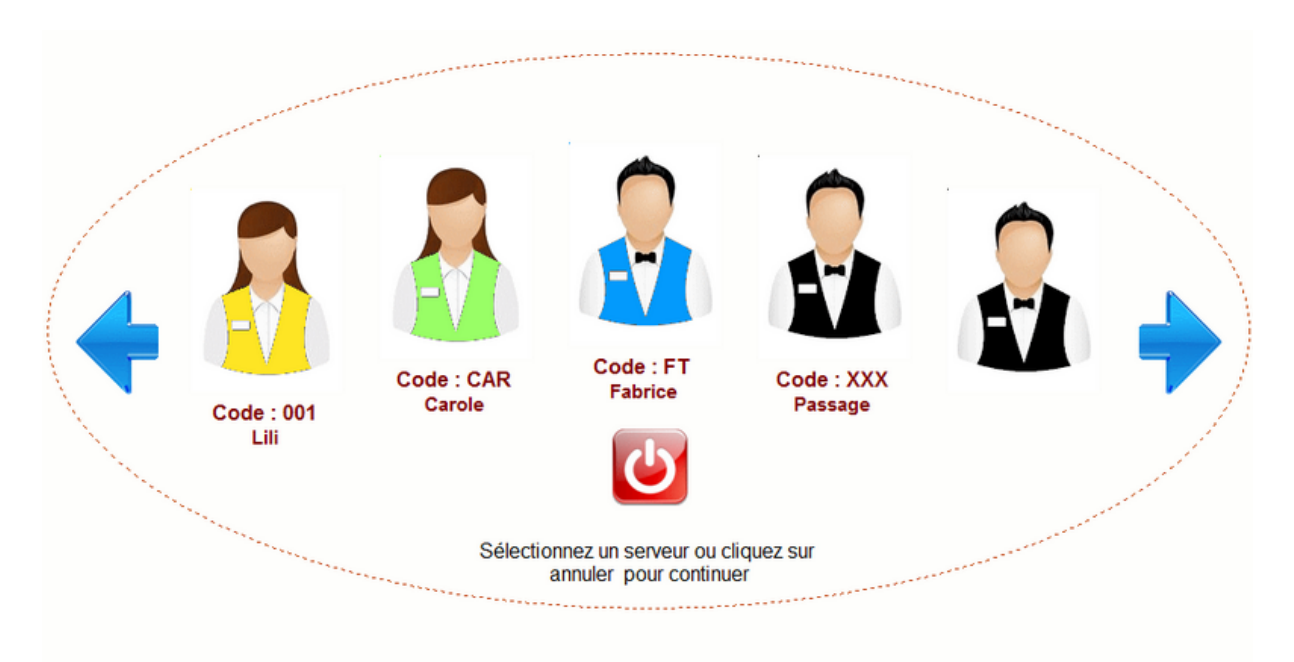

Vous devez choisir un serveur en cliquant sur l'icone ou cliquer sur annuler pour garder le serveur en cours.